## **Creating a UT Dallas Transcript Account for Current Students**

- 1. Sign in to the Galaxy portal
- 2. Click on the "Order Official Transcript" link under Orion Self-service.
- 3. Confirm and correct the information pre-entered from your Orion account.

| you will need to prov<br>have the information                                                                      | e University of Texas at Dallas doo<br>vide some information about your<br>n stored for your convenience. The       | cument ordering site. In order for us to process your document request<br>self. This form will only need to be filled out once, any further access will<br>ank you. |
|----------------------------------------------------------------------------------------------------|----------------------------------------------------------------------------------------------------|----------------------------------------------------------------------------------------------------|
| Note This information                                                                                              | on will be used for the following re                                                                                | asons:                                                                                                    |
| <ul> <li>To keep you info<br/>recipients of your</li> <li>For current billing</li> <li>This information</li> </ul> | rmed about the status of your order<br>r documents.<br>g information<br>will <b>not</b> be sent back to the institu | er. In addition, your name will be included in the messaging to the tion to update their records.                                                                   |
|                                                                                                    |                                                                                                    |                                                                                                    |
| First Name:                                                                                                    | Test                                                                                                    | •                                                                                                    |
| Middle Name:                                                                                                    |                                                                                                    |                                                                                                    |
| Last Name:                                                                                                    | Registrar                                                                                                    | •                                                                                                    |
| Street Address:                                                                                                    | 123 Street                                                                                                    | •                                                                                                    |
| Address Line 2:                                                                                                    |                                                                                                    |                                                                                                    |
| City:                                                                                                    | Dallas                                                                                                    | * (Military Addresses: enter APO, DPO, or FPO)                                                                                                    |
| State/Province:                                                                                                    | Texas                                                                                                    | *                                                                                                    |
| Post/Zip Code:                                                                                                    | 75080                                                                                                    | •                                                                                                    |
| Country:                                                                                                    | United States                                                                                                    | •                                                                                                    |
| Telephone:                                                                                                    | 555-555-5555                                                                                                    |                                                                                                    |
| Email Address:                                                                                                    | youremail@email.com                                                                                                 |                                                                                                    |

4. Click Submit

#### Creating a UT Dallas Transcript Account for Alumni and Former Students

## Alumni and former student access is only available for 30 days. After 30 days, you will need to complete this process again.

1. Go to <u>www.utdallas.edu/registrar/transcripts</u> and click on the Former Student Reactivation form link.

## Former Students and Alumni

- To order an official transcript, an active NetID/Galaxy is necessary.
- If you do not have an active NetID, please complete the Former Student Reactivation form.
- In two business days, an email verifying the active NetID will arrive.
- Once NetID is active, click Login to Galaxy.
- Before you request to reactivate your Galaxy/NetID account (through the form), please confirm that you no longer have access to Galaxy. If you have an active NetID, you do not need to fill out this form. A simple check to see if your NetID account is active were you were enrolled in the past 2 terms, OR are you enrolled in a future term. If the answer is yes to either question, then you will not need to fill out the Former Student Reactivation form. Please note, that the form is not for resetting password.

#### Login to Galaxy (Active NetID)

Students who have access to Galaxy may place an order for an official transcript using Orion Self-Service link in the Galaxy portal. Once logged in, choose the "Order Official Transcript" link under Orion Self-Service.

2. Enter your information in the Validation Questions and Required Information for Reactivation sections, then click submit.

| validation Questions - Enter information used during attendance at UT Dallas |        |   |
|------------------------------------------------------------------------------|--------|---|
| First Name:                                                                  |        |   |
| Last Name:                                                                   |        |   |
| Date of Birth:                                                               |        |   |
| Phone Number:                                                                |        |   |
| City of Last Residence:                                                      |        |   |
| Last Year Attended:                                                          |        |   |
| Required Information for Reactivation                                        |        |   |
| Current Phone Number:                                                        |        |   |
| Current Email Address:                                                       |        |   |
|                                                                              | Submit | Č |

If the information does not match records in Orion, the system will return the following message:

| Message                                                                      |
|------------------------------------------------------------------------------|
| Former Student Access Request - Information Does Not Match Records (20006,1) |
| The information you provided does not match our records.                     |
| ОК                                                                           |

If you require assistance please email <u>transcripts@utdallas.edu</u>.

If the submission is successful, you will receive the following message:

| Message                                                                                                    |
|----------------------------------------------------------------------------------------------------|
| You have successfully submitted a request to reactivate your netid. You should get an email notification once it is approved and reactivated. (0,0) |
| ОК                                                                                                    |

- 3. In 1-2 business days you will receive a NetID activation email. Please follow the instructions in the email to reactivate your NetID.
- 4. Once your NetID is active sign in to <u>Galaxy</u>.
- 5. Click on the "Order Official Transcript" link under Orion Self-service.

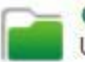

Orion Self-Service (Student)

Use these links to perform school related activities.

Orion Student Center Campus Finances Admissions Forms Folder Schedule Planner Register Add Drop Class Schedule Your Enrollment Appointment View My Grades EZPAY - View / Pay Bills Order Official Transcript 6. Confirm and correct the information pre-entered from your Orion account.

| Welcome to the The<br>you will need to pro-                                              | University of Texas at Dallas do<br>vide some information about your | ocument ordering site. In order for us to process your document request rself. This form will only need to be filled out once, any further access will |
|------------------------------------------------------------------------------------------|----------------------------------------------------------------------|----------------------------------------------------------------------------------------------------|
| have the information                                                                     | n stored for your convenience. Th                                    | nank you.                                                                                                    |
| Note This information                                                                    | on will be used for the following re                                 | easons:                                                                                                    |
| <ul> <li>To keep you info<br/>recipients of your</li> <li>For current billing</li> </ul> | rmed about the status of your ord<br>documents.<br>information       | der. In addition, your name will be included in the messaging to the                                                                                   |
| This information                                                                         | will not be sent back to the institu                                 | ution to update their records.                                                                                                    |
| First Name:                                                                              | Test                                                                 | •                                                                                                    |
| Middle Name:                                                                             |                                                                      |                                                                                                    |
| Last Name:                                                                               | Registrar                                                            | •                                                                                                    |
| Street Address:                                                                          | 123 Street                                                           | •                                                                                                    |
| Address Line 2:                                                                          |                                                                      |                                                                                                    |
| City:                                                                                    | Dallas                                                               | * (Military Addresses: enter APO, DPO, or FPO)                                                                                                    |
| State/Province:                                                                          | Texas                                                                | •                                                                                                    |
| Post/Zip Code:                                                                           | 75080                                                                | •                                                                                                    |
| Country:                                                                                 | United States                                                        |                                                                                                    |
| Telephone                                                                                | 555-555-5555                                                         |                                                                                                    |
| relephone.                                                                               |                                                                      |                                                                                                    |

7. **Very Important:** If you previously had an account at the UT Dallas Transcript Store and the confirm information screen does not displacy please click the My Accounts tab to update your account information.

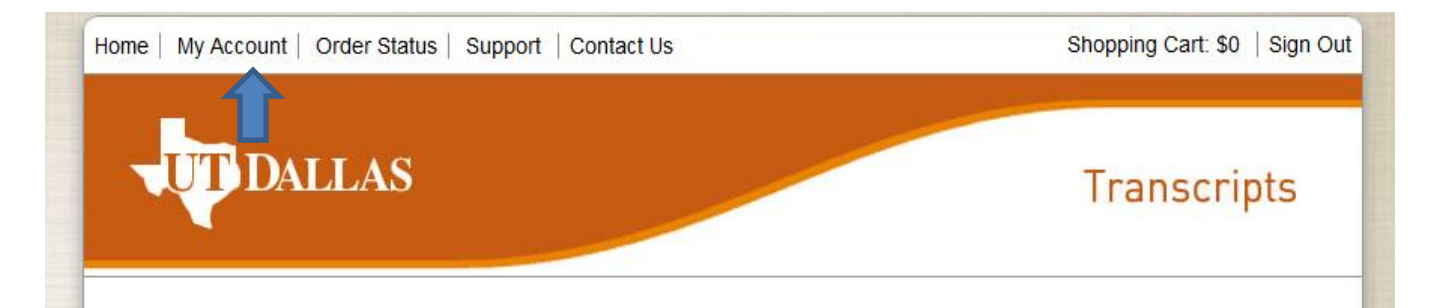

8. Search for the school/organization you wish to receive your transcript or use the Send to Yourself, Another Individual, or Third Party link.

| Iome   My Account   Order Status   Support   Contact Us                                                                                                    | Snopping Cart. ຈະ 📋 Sign Ou |
|----------------------------------------------------------------------------------------------------|-----------------------------|
| UTDALLAS                                                                                                    | Transcripts                 |
| 1. Login or Register <b>2. Select</b> 3. Order Details 4. Provide Consent <b>Documents</b>                                                                                                    | 5. Payment 6. Review Order  |
| Where would you like your document(s) sent?<br>We are currently working on orders submitted on September 2<br>Start by searching for your destination:<br>Institution Name, Acronym, Location, or Email<br>Institution Name, Acronym, Location, or Email<br>Or Send to Yourself, Another Individual, or Third Party | 22nd, 2016.<br>Q SEARCH     |
| Parchment Ordering Service v2.9<br>Copyright © 2006-2017 Parchment Inc. All Rights Reser<br>Privacy Policy. Refund Policy.<br>08:23am PST INT01                                                                                                    | rved.                       |

9. **Select** where you want your transcripts sent.

| ome│ My Account│ Or        | der Status   Supp                              | ort   Contact Us                                                         |                                                            |                             | Shop       | oping Cart: \$0 ∣ Sign Ou |
|----------------------------|------------------------------------------------|--------------------------------------------------------------------------|------------------------------------------------------------|-----------------------------|------------|---------------------------|
| <b>UT</b> DAL              | LAS                                            |                                                                          |                                                            |                             | Tr         | anscripts                 |
| 1. Login or Register       | 2. Select<br>Documents                         | 3. Order Details                                                         | 4. Provide                                                 | Consent                     | 5. Payment | 6. Review Order           |
| Where would yo             | ou like your do                                | ocument(s) sen                                                           | t?                                                         |                             |            |                           |
|                            | Start by searching<br>Institution Name, Acrony | for your destination:<br>m, Location, or Email                           |                                                            |                             |            |                           |
|                            | University of 1                                | lexas at Dallas                                                          |                                                            |                             | Q SEAR     | СН                        |
|                            | University of                                  | lexas at Dallas                                                          |                                                            |                             |            |                           |
| INSTITUTION                |                                                |                                                                          | EMAIL                                                      | LOCATION                    |            |                           |
| University of Texas at     | Dallas                                         |                                                                          | 9                                                          | , ,                         |            | SELECT                    |
|                            |                                                |                                                                          |                                                            |                             | _          |                           |
| Not finding your           | destination?                                   |                                                                          |                                                            |                             | EN         | TER YOUR OWN              |
| You can enter a destinatio | n manually by using a                          | physical address or an E                                                 | mail address                                               |                             |            |                           |
|                            | Соруг                                          | Parchment Orde<br>ight © 2006-2017 Parch<br>Privacy Policy.<br>08:40am I | ring Service<br>ment Inc. All<br>Refund Polic<br>PST INT01 | v2.9<br>Rights Reserv<br>y. | ed.        |                           |

10. Select how you want your transcript delivered. Via mail or by electronic delivery.

- a. To order electronically, Click on the green Electronic Button
- b. Enter your email address
- c. Select the purpose of your transcript request
- d. Click Continue

Note: Mailing Options

- Standard (U.S. Postal Service)
- Expedited U.S. address (no P.O. Box address, \$10)
- Expedited International (no P.O. Box address, \$25)

• Hold for Grades option is for the current term only and will not be processed until grading has closed for the semester

• Hold for Degree option is for the current term only and will not be processed until both undergraduates and graduate degrees are certified

|                                                                                                    |                                                                                                    | an entre frank and an and an                                                                                                    |
|----------------------------------------------------------------------------------------------------|----------------------------------------------------------------------------------------------------|----------------------------------------------------------------------------------------------------|
| DALLA                                                                                                    | <b>AS</b>                                                                                                    | Transcripts                                                                                                    |
| 1. Login or Register                                                                                                    | 2. Select<br>Documents                                                                                                    | alle 4. Provide Consent 5. Payment 6. Review Orde                                                                                                    |
| Product Description                                                                                                    |                                                                                                    |                                                                                                    |
| Order a secure, certifie                                                                                                    | ed PDF of your UT Dallas tra                                                                                                    | anscript.                                                                                                    |
| If you have required at<br>document to the eTran                                                                                                    | tachments to be included wi<br>script order at the time of yo                                                                                                    | th your official transcript, please make sure to attach your<br>our request.                                                                                                    |
| Orders are processed<br>confirmation email. Du                                                                                                    | by an automated system, ge<br>ring periods of high volume,                                                                                                    | enerally within 8 hours after you receive your order<br>it may take longer to process your transcript order.                                                                                                    |
| Additional Information                                                                                                    |                                                                                                    |                                                                                                    |
| <ul> <li>To avoid potential proble</li> <li>Please confirm with the i</li> <li>Transcripts will reflect th</li> <li>Order options for request that grades have posted</li> <li>Transcript webpage</li> <li>Official transcript orders</li> <li>All transcript orders mus accepted for federal or s</li> </ul>                                                                                                    | ems with sparn filters, please instr<br>recipient that they will be able to r<br>ie individual's complete record; Ur<br>sting delayed processing such as<br>i or degree is conferred before pla<br>may only be requested before pla<br>table requested by the student / al<br>state law enforcement agency pur | uct your recipient to allow emails from Parchment (parchment.com),<br>receive an electronic copy of your transcript,<br>ndergraduate and graduate transcripts are issued together.<br>"Hold for Grade" or "Hold for Degree" are not available. Please confirm<br>icing an order, Instructions can be found at the UT Dallas Registrar's<br>he UT Dallas Transcript Storefront,<br>umni / former student directly. Third-party released requests will only b<br>poses. |
| Destination:                                                                                                    |                                                                                                    | Document Name:                                                                                                    |
| A dealer and the second second s | 1138                                                                                                    | aTransorint - \$10.00                                                                                                    |
| University of Texas at Da<br>,                                                                                                    |                                                                                                    | Switch to Mail Delivery                                                                                                    |
| University of Texas at Da<br>,<br>Continue                                                                                                    |                                                                                                    | Switch to Mail Delivery                                                                                                    |
| University of Texas at Da<br>Continue<br>Order Options                                                                                                    |                                                                                                    | Switch to Mail Delivery                                                                                                    |
| University of Texas at Da<br>,<br>Continue<br>Order Options                                                                                                    | Delivery Mode                                                                                                    | Electronic                                                                                                    |
| University of Texas at Da<br>Continue                                                                                                    | Delivery Mode<br>Processing Time 😡                                                                                                    | Electronic<br>Normal                                                                                                    |
| University of Texas at Da<br>Continue<br>Order Options                                                                                                    | Delivery Mode<br>Processing Time @<br>Recipient Name*                                                                                                    | Electronic<br>Normal<br>University of Texas at Dalias                                                                                                    |
| University of Texas at Da                                                                                                    | Delivery Mode<br>Processing Time @<br>Recipient Name*<br>Email Address*                                                                                                    | Electronic<br>Normal<br>University of Texas at Dallas                                                                                                    |
| University of Texas at Da<br>Continue<br>Order Options                                                                                                    | Delivery Mode<br>Processing Time <b>@</b><br>Recipient Name*<br>Email Address*                                                                                                    | Electronic<br>Normal<br>University of Texas at Dalias                                                                                                    |
| University of Texas at Da<br>Continue<br>Order Options                                                                                                    | Delivery Mode<br>Processing Time @<br>Recipient Name*<br>Email Address*<br>Attachment (Optional)                                                                                                    | Electronic Normal University of Texas at Dallas Enfer the reolpient's email address for delivery Uploed supporting document                                                                                                    |
| University of Texas at Da<br>Continue<br>Order Options                                                                                                    | Delivery Mode<br>Processing Time <b>@</b><br>Recipient Name*<br>Email Address*<br>Attachment (Optional)                                                                                                    | Electronic Normal University of Texas at Dalias Enfer the reolpient's email address for delivery Uploed supporting document                                                                                                    |
| University of Texas at Da<br>Continue<br>Order Options<br>Purpo<br>fer: Email Providers use filt<br>ceive. To make sure that yo<br>ceive email from Parchmen                                                                                                    | Delivery Mode<br>Processing Time <b>@</b><br>Recipient Name*<br>Email Address*<br>Attachment (Optional)<br>ese for Transcript (Optional)<br>tering systems to reduce spam.<br>our document emails are not filte<br>tt (parchment.com).                                                                         | Electronic Normal University of Texas at Dallas Enfer the reolpient's email address for delivery Enfer the reolpient's email address for delivery                                                                                                    |
| University of Texas at Da<br>Continue<br>Order Options<br>Purpo<br>Ne: Email Providers use filt<br>beive. To make sure that yo<br>beive email from Parchmen                                                                                                    | Delivery Mode<br>Processing Time <b>@</b><br>Recipient Name*<br>Email Address*<br>Attachment (Optional)<br>ese for Transcript (Optional)<br>tering systems to reduce spam.<br>our document emails are not filte<br>tt (parchment.com).                                                                         | Electronic<br>Normal<br>University of Texas at Dalias<br>University of Texas at Dalias<br>Enter the reolpient's email address for delivery<br>Enter the reolpient's email address for delivery<br>Upload supporting document<br>Upload supporting document<br>Sometimes, they accidentally filter the email that you want them to bred into "junk" or "bulk" folders, please verify that the recipient can                                                            |
| University of Texas at Da<br>Continue<br>Order Options<br>Order Options<br>Purpo<br>Me: Email Providers use fitt<br>beive. To make sure that yo<br>beive email from Parchmen<br>Add Another Item                                                                                                    | Delivery Mode<br>Processing Time <b>@</b><br>Recipient Name*<br>Email Address*<br>Attachment (Optional)<br>ese for Transcript (Optional)<br>tering systems to reduce spam.<br>our document emails are not filte<br>at (parchment.com).                                                                         | Electronic<br>Normal<br>University of Texas at Dalias<br>University of Texas at Dalias<br>Enfer the reolpient's email address for delivery<br>Browse<br>Uploed supporting document<br>                                                                                                    |

6a. Review your order status and then click on Check Out.

| Home   My Account   Order Status                                                                                               | Support   Contact Us                                                                                                    | Shopping Ca            | art: \$10   Sign Out |
|----------------------------------------------------------------------------------------------------|----------------------------------------------------------------------------------------------------|------------------------|----------------------|
| UTDALLAS                                                                                                    |                                                                                                    | Trans                  | scripts              |
| 1. Login or Register 2. Selec<br>Documen                                                                                       | t <b>3. Order Details</b> 4. Provide Consent<br>tts                                                                                          | t 5. Payment 6. I      | Review Order         |
| Your Shopping Cart Contents                                                                                                    |                                                                                                    |                        |                      |
|                                                                                                    | Total Items: 1 Amount: \$10.00                                                                                                    |                        |                      |
| Qty. Document Name                                                                                                    |                                                                                                    | Unit Total             |                      |
| 1 eTranscript<br>Delivery Mode - Electroni<br>Processing Time - Norma<br>Document Date - 02/20/2<br>Send To - University of Te | c<br>al<br>017 9:57:07<br>exas at Dallas                                                                                                    | \$10.00 <b>\$10.00</b> | Remove               |
|                                                                                                    |                                                                                                    | Sub-Tot                | al: \$10.00          |
| Update Shopping Cart                                                                                                    |                                                                                                    | Continue Shopping      | Checkout             |
|                                                                                                    | Parchment Ordering Service v2.9<br>Copyright © 2006-2017 Parchment Inc. All Rights Re<br>Privacy Policy. Refund Policy.<br>10:00am PST INT01 | served.                |                      |

#### 6b. Sign for your transcript and click on Accept and Continue.

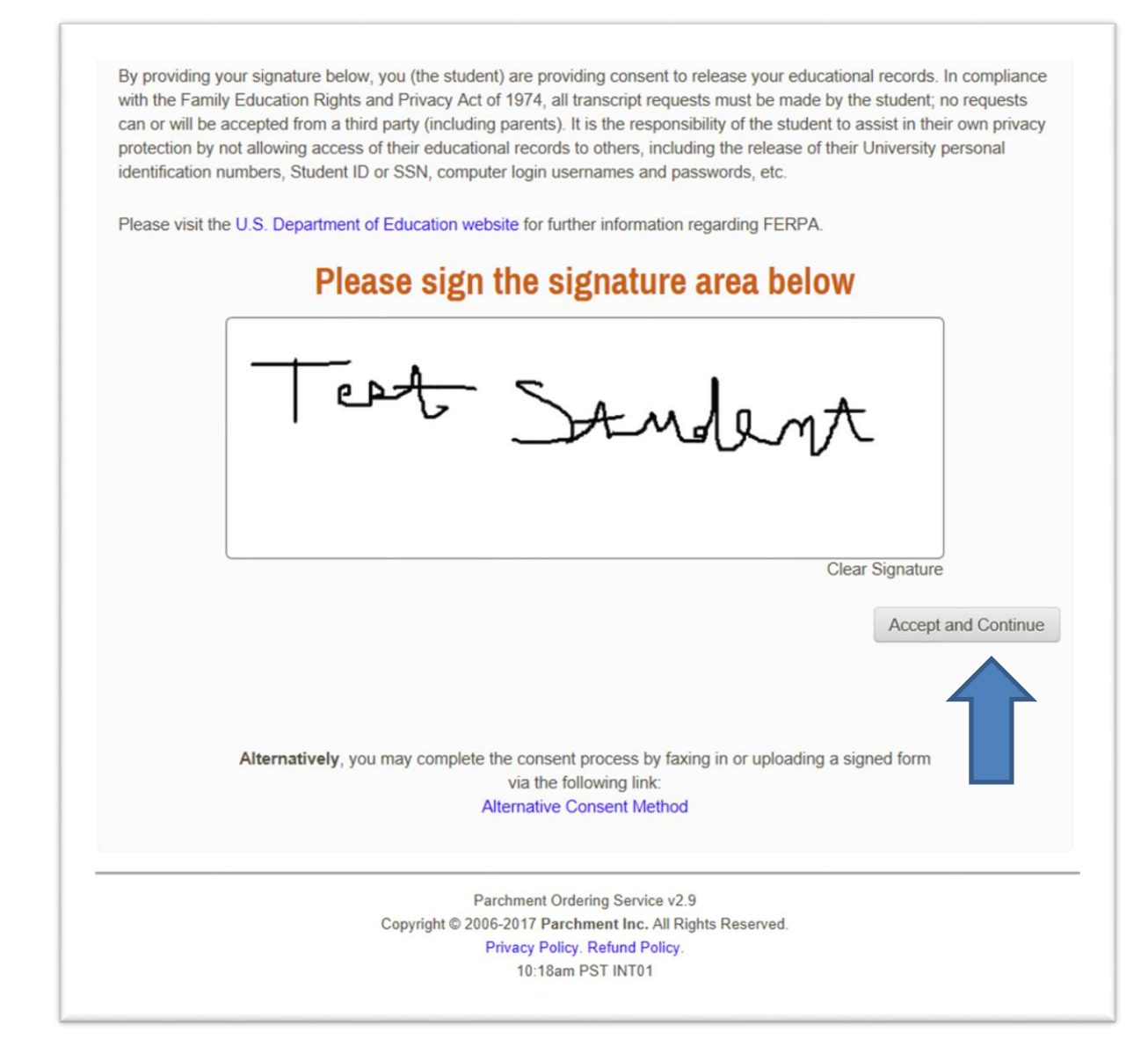

## To Order a Paper Transcript:

- **11.** Click on Switch to Mail Delivery
- **12.** Click on No, Send by Mail

| <ul> <li>Plea</li> <li>Tran</li> <li>Ord</li> <li>that</li> <li>Tran</li> <li>Official</li> <li>All the according</li> </ul> | se confirm with the recipient<br>scripts will reflect the individ<br>r options for requesting dela<br>grades have posted or degre<br>script webpage<br>ial transcript orders may only<br>anscript orders must be requ<br>pted for federal or state law | that they will be able to rece<br>ual's complete record; Unde<br>yed processing such as "Ho<br>ee is conferred before placin<br>y be requested through the t<br>justed by the student / alumi<br>enforcement agency purpos | eive an electronic copy of your<br>rgraduate and graduate tran<br>ld for Grade" or "Hold for De<br>g an order. Instructions can<br>UT Dallas Transcript Storefro<br>ni / former student directly. T<br>ees. | ur transcript.<br>scripts are issued<br>egree" are not avai<br>be found at the UT<br>ont.<br>"hird-party release | together.<br>liable. Pleas<br>l' Dallas Reg<br>d requests f | se confirm<br>gistrar's<br>will only be            |          |
|----------------------------------------------------------------------------------------------------|----------------------------------------------------------------------------------------------------|----------------------------------------------------------------------------------------------------|----------------------------------------------------------------------------------------------------|----------------------------------------------------------------------------------------------------|-------------------------------------------------------------|----------------------------------------------------|----------|
| Destin                                                                                                    | ation:                                                                                                    |                                                                                                    | Document Name:                                                                                                    |                                                                                                    |                                                             |                                                    | -        |
| Univers                                                                                                    | ity of Texas at Dallas                                                                                                    |                                                                                                    | eTranscript - \$10.00<br>Switch to Mail Delivery                                                                                                    |                                                                                                    |                                                             |                                                    |          |
| Continu                                                                                                    | •                                                                                                    |                                                                                                    |                                                                                                    |                                                                                                    |                                                             |                                                    |          |
|                                                                                                    |                                                                                                    |                                                                                                    |                                                                                                    |                                                                                                    |                                                             |                                                    | -        |
| Order<br>lected Institution p                                                                                                | Options<br>efers to receive Electronica                                                                                                    | Polition: Mode<br>ally. Would you like to conti                                                                                                    | nue sending in their prefer                                                                                                    | red method?                                                                                                    |                                                             |                                                    | No, Send |
| Order<br>lected Institution p                                                                                                | Options<br>efers to receive Electronica<br>Purpose for Tr                                                                                                    | Delivor Mode<br>ally. Would you like to conti<br>ranscript (Optional)                                                                                                    | nue sending in their prefer                                                                                                    | red method?                                                                                                    | ~                                                           | (                                                  | No, Send |
| Order<br>ected Institution p                                                                                                 | Dptions<br>efers to receive Electronica<br>Purpose for Ti<br>Attr                                                                                                    | Dotivory Made<br>ally. Would you like to conti<br>ranscript (Optional)<br>achment (Optional)                                                                                                    | -                                                                                                    | Browse                                                                                                    | ~                                                           |                                                    | No, Send |
| Order<br>ected Institution p<br>continue<br>Note: Em<br>receive. T<br>receive en                                             | efers to receive Electronica<br>Purpose for Tr<br>Attr<br>al Providers use filtering sy<br>o make sure that your docu<br>nail from Parchment (parchr                                                                                                   | Polison Mode<br>ally. Would you like to conti<br>ranscript (Optional)<br>achment (Optional)<br>stems to reduce spam. So<br>ment emails are not filtered<br>ment.com).                                                      | metimes, they accidentally dinto "junk" or "bulk" folder                                                                                                    | Browse<br>filter the email th<br>s, please verify th                                                             | ×<br>at you want<br>hat the recip                           | t them to<br>pient can                             | No, Send |
| Note: Em<br>receive. Tr<br>receive en                                                                                        | efers to receive Electronica<br>Purpose for Tr<br>Atta<br>il Providers use filtering sy<br>o make sure that your docu<br>iail from Parchment (parchr                                                                                                   | Dotivory Mode<br>ally. Would you like to conti<br>ranscript (Optional)<br>achment (Optional)<br>stems to reduce spam. Sor<br>ment emails are not filtered<br>ment.com).                                                    | metimes, they accidentally<br>d into "junk" or "bulk" folder                                                                                                    | Browse<br>filter the email the<br>s, please verify th                                                            | ×<br>at you want<br>the recip                               | t them to<br>oient can<br>Total \$10.0             | No, Send |
| Order<br>lected Institution p<br>Continue<br>Note: Em<br>receive en<br>Add A                                                 | Dptions<br>efers to receive Electronica<br>Purpose for Tr<br>Atta<br>il Providers use filtering sy<br>o make sure that your docu<br>hail from Parchment (parchr<br>nother Item                                                                         | Dotivory Mede.<br>ally. Would you like to conti<br>ranscript (Optional)<br>achment (Optional)<br>stems to reduce spam. So<br>ment emails are not filtered<br>ment.com).                                                    | metimes, they accidentally<br>into "junk" or "bulk" folder                                                                                                    | Browse<br>filter the email that<br>s, please verify th                                                           | ×<br>at you want<br>at the recip                            | t them to<br>bient can<br>Total \$10.0<br>Continue | No, Send |

13. At the Select Product Type Screen, Select Paper Transcript. If you are ordering a transcript for dental, law or medical applications, select the Medical, Law, Dental Application Services Purpose Only option.

| Home   My Accou | unt   Order Status   Suppo                                                                             | ort   Contact Us                                                                              |                                                                                     | Shop                      | oping Cart: \$0   Sign Out |
|-----------------|----------------------------------------------------------------------------------------------------|-----------------------------------------------------------------------------------------------|-------------------------------------------------------------------------------------|---------------------------|----------------------------|
|                 | DALLAS                                                                                                 |                                                                                               |                                                                                     | Tr                        | ranscripts                 |
| 1. Login or Re  | gister 2. Select<br>Documents                                                                          | 3. Order Details                                                                              | 4. Provide Consent                                                                  | 5. Payment                | 6. Review Order            |
| Select Product  | Туре                                                                                                   |                                                                                               |                                                                                     |                           |                            |
| P               | Paper Transcript<br>Order a paper copy of or<br>processed within 3 to 5 b<br>receives the request. Dur | our official UT Dallas to<br>ousiness days after the<br>ring periods of                       | ranscript. Orders are ge<br>e University Registrar's (                              | nerally<br>office         | \$10.00                    |
|                 | Medical, Law, Dental Applica<br>ONLY FOR PURPOSES<br>NURSING, OPTOMETR<br>cover letter/attachment to   | ation Services Purpose (<br>OF MEDICAL, LAW,<br>Y, and OTHER APPL<br>o a paper transcript. It | Dnly - Paper<br>DENTAL, PHARMACY<br>ICATION SERVICES re<br>mportant ordering inform | ,<br>quiring a<br>nation: | \$10.00                    |
|                 | Copyri                                                                                                 | Parchment Orde<br>ight © 2006-2017 Parch<br>Privacy Policy<br>11:01am                         | ering Service v2.9<br>ment Inc. All Rights Reser<br>. Refund Policy.<br>PST INT01   | rved.                     |                            |

## 14. At the Product Description screen, enter your address and Click on **Continue**.

| Order a paper copy of your official UT Dallas tra<br>days after the University Registrar's office receiv<br>longer to process your request.                                                                                                    | nscript. Orders are generally processed within 3 to 5 business<br>ves the request. During periods of high volume, it may take                                                                                                    |  |
|----------------------------------------------------------------------------------------------------|----------------------------------------------------------------------------------------------------|--|
| You have the option of selecting one of the follo                                                                                                    | wing mailing methods.                                                                                                    |  |
| Standard (U.S. Postal Service)     Expedited - U.S. address (no P.O. Box addres     Expedited - International (no P.O. Box addres                                                                                                    | ss, \$10)<br>;s, \$25)                                                                                                    |  |
| Additional Information                                                                                                    |                                                                                                    |  |
| •UT Dallas will charge a \$10 processing fee for e<br>be selected at an additional charge.<br>• Transcripts will reflect the individual's complete<br>together.<br>• Expedited shipping requests do not receive prior                                                                                                 | ach official University transcript. Expedited mailing charges may<br>record; Undergraduate and graduate transcripts are issued<br>rity processing. Expedited shipping fees only provide for the                                                                                                    |  |
| Contract of the shipped express after the normal<br>order options for requesting delayed processing<br>available. Please confirm that grades are posted<br>be found at the UT Dallas Registrar's Transcript<br>official transcript orders may only be requested<br>Attachments are only available via the electronic. | processing time.<br>g such as "Hold for Grade" or "Hold for Degree" are not<br>or degree is conferred before placing an order. Instructions can<br>webpage.<br>through the UT Dallas Transcript Storefront.<br>c transcript option. If you have required attachments to be                                                                                                    |  |
| <ul> <li>All transcript orders must be requested by the s</li> </ul>                                                                                                    | se the e-Transcript option.<br>tudent / alumni / former student directly. Third-party released                                                                                                    |  |
| requests will only be accepted for federal or state                                                                                                    | a law enforcement agency purposes.                                                                                                    |  |
| Destination:                                                                                                    | Document Name:                                                                                                    |  |
| Destination:<br>University of Texas at Dallas                                                                                                    | Document Name:<br>Paper Transcript - \$10.00                                                                                                    |  |
| Destination:<br>University of Texas at Dallas                                                                                                    | a law enforcement agency purposes. Document Name: Paper Transcript - \$10.00                                                                                                    |  |
| Destination:<br>University of Texas at Dallas<br>,<br>Address<br>Mailing Name: *                                                                                                    | e law enforcement agency purposes.  Document Name: Paper Transcript - \$10.00  University of Texas at Dallas                                                                                                    |  |
| Pequests will only be accepted for federal or state Destination: University of Texas at Dallas , Address Mailing Name: *                                                                                                    | Law enforcement agency purposes. Document Name: Paper Transcript - \$10.00 University of Texas at Dallas (Institution, Building, Person, etc.)                                                                                                    |  |
| Pestination:<br>University of Texas at Dallas<br>,<br>Address<br>Mailing Name: *                                                                                                    | Law enforcement agency purposes.                                                                                                    |  |
| Pestination:<br>University of Texas at Dallas<br>,<br>Address<br>Mailing Name: *<br>Mailing Country: *                                                                                                    | e law enforcement agency purposes.  Document Name: Paper Transcript - \$10.00  University of Texas at Dallas (Institution, Building, Person, etc.) United States                                                                                                    |  |
| Pestination:<br>University of Texas at Dallas<br>,<br>Address<br>Mailing Name: *<br>Mailing Country: *<br>Mailing Address 1: *                                                                                                    | e law enforcement agency purposes.  Document Name: Paper Transcript - \$10.00  University of Texas at Dallas (Institution, Building, Person, etc.) United States (Extra information use Mailing Address 2 and 3)                                                                                                    |  |
| Pestination:<br>University of Texas at Dallas<br>,<br>Address<br>Mailing Name: *<br>Mailing Country: *<br>Mailing Address 1: *                                                                                                    | e law enforcement agency purposes.  Document Name: Paper Transcript - \$10.00  University of Texas at Dallas (Institution, Building, Person, etc.) United States (Extra information use Mailing Address 2 and 3)                                                                                                    |  |
| requests will only be accepted for federal or state<br>Destination:<br>University of Texas at Dallas<br>'<br>Address<br>Mailing Name: *<br>Mailing Country: *<br>Mailing Address 1: *<br>Mailing Address 3:                                                                                                    | e law enforcement agency purposes.  Document Name: Paper Transcript - \$10.00  University of Texas at Dallas (Institution, Building, Person, etc.) United States (Extra information use Mailing Address 2 and 3) (Extra information use Mailing Address 2 and 3)                                                                                                    |  |
| requests will only be accepted for federal or state<br>Destination:<br>University of Texas at Dallas<br>,<br>Address<br>Mailing Name: *<br>Mailing Country: *<br>Mailing Address 1: *<br>Mailing Address 3:<br>Mailing City: *                                                                                        | E law enforcement agency purposes.                                                                                                    |  |
| requests will only be accepted for federal or state<br>Destination:<br>University of Texas at Dallas<br>,<br>Address<br>Mailing Name: *<br>Mailing Country: *<br>Mailing Address 1: *<br>Mailing Address 2:<br>Mailing Address 3:<br>Mailing City: *                                                                  | e law enforcement agency purposes.  Document Name: Paper Transcript - \$10.00  University of Texas at Dallas (Institution, Building, Person, etc.) United States (Extra information use Mailing Address 2 and 3) (Extra information use Mailing Address 2 and 3) (Extra information use Mailing Address 2 and 3) (Extra information use Mailing Address 2 and 3) (Extra information use Mailing Address 2 and 3) (Extra information use Mailing Address 2 and 3) (Extra information use Mailing Address 2 and 3) (Extra information use Mailing Address 2 and 3) (Extra information use Mailing Address 2 and 3) (Extra information use Mailing Address 2 and 3) (Extra information use Mailing Address 2 and 3) (Extra information use Mailing Address 2 and 3) (Extra information use Mailing Address 2 and 3)                                                                                                    |  |
| requests will only be accepted for federal or state<br>Destination:<br>University of Texas at Dallas<br>,<br>Address<br>Mailing Name: *<br>Mailing Country: *<br>Mailing Address 1: *<br>Mailing Address 3:<br>Mailing Address 3:<br>Mailing City: *<br>Mailing State: *                                              | E law enforcement agency purposes.                                                                                                    |  |
| requests will only be accepted for federal or state<br>Destination:<br>University of Texas at Dallas<br>,<br>Address<br>Mailing Name: *<br>Mailing Country: *<br>Mailing Address 1: *<br>Mailing Address 3:<br>Mailing Address 3:<br>Mailing City: *<br>Mailing State: *<br>Mailing Postal Code: *                    | e law enforcement agency purposes.  Document Name: Paper Transcript - \$10.00  University of Texas at Dallas (Institution, Building, Person, etc.) United States (Institution, Building, Person, etc.) (United States (Extra information use Mailing Address 2 and 3) (Extra information use Mailing Address 2 and 3) (Extra in |  |

## 15. After entering your adresss, at the Order Details Screen, enter your order details

| Destination:                       | Document Name:                                                |            |  |
|------------------------------------|---------------------------------------------------------------|------------|--|
| University of Texas at Dallas      | Paper Transcript - \$10.00<br>Switch to Electronic Delivery   |            |  |
| Address                            |                                                               |            |  |
| Mailing Name: *                    | University of Texas at Dallas                                 |            |  |
|                                    | (Institution, Building, Person, etc.)                         |            |  |
| Mailing Country: *                 | United States ~                                               |            |  |
| Mailing Address 1: *               | 5990 Arapaho Rd                                               |            |  |
|                                    | (Extra information use Mailing Address 2 and 3,               | )          |  |
| Mailing Address 2:                 |                                                               |            |  |
| Mailing Address 3:                 |                                                               |            |  |
| Mailing City: *                    | Dallas                                                        |            |  |
|                                    | * (Military Addresses: enter APO, DPO, or FPO                 | )          |  |
| Mailing State: *                   | Texas ~                                                       |            |  |
| Mailing Postal Code: *             | 75248                                                         |            |  |
|                                    |                                                               |            |  |
| Order Options                      |                                                               |            |  |
| Processing Time Q                  | Normal                                                        |            |  |
| Mailing Method                     | Standard (USPS)                                               |            |  |
| mainly manod                       | Standard (05F5)                                               |            |  |
| Mailing Phone #                    |                                                               |            |  |
|                                    | * Required for Express                                        |            |  |
| Purpose for Transcript (Optional)  | - ~                                                           |            |  |
| Quantity:                          | 1 * (Max: 5)                                                  |            |  |
|                                    | violeso*                                                      | Total \$10 |  |
| Arici Another Item                 |                                                               | Continue   |  |
|                                    |                                                               | Commune    |  |
| Parchmen                           | t Ordering Service v2.9                                       |            |  |
| Copyright © 2006-2017<br>Privacy F | Paronment Inc. All Rights Reserved.<br>Policy. Refund Policy. |            |  |

16. Review your Shopping Cart Contents and Click on Check Out.

| Home   My Account   Order Status   Support   Contact Us                                                                                                    | Shopping Cart: \$10   Sign Out |
|----------------------------------------------------------------------------------------------------|--------------------------------|
| <b>UT</b> DALLAS                                                                                                    | Transcripts                    |
| 1. Login or Register 2. Select<br>Documents <b>3. Order Details</b> 4. Provide Consent                                                                                                    | 5. Payment 6. Review Order     |
| Your Shopping Cart Contents                                                                                                    |                                |
| Total Items: 1 Amount: \$10.00                                                                                                    |                                |
| Qty. Document Name                                                                                                    | Unit Total                     |
| Paper Transcript         Processing Time - Normal         Mailing Method - Standard (USPS)         Mailing Phone # - 972-883-4049         Document Date - 02/20/2017 11:23:14         Ship To: University of Texas at Dallas<br>800 W Campbell Rd<br>Richardson, Texas 75080-3021<br>United States | \$10.00 <b>\$10.00</b> Remove  |
|                                                                                                    | Sub-Total: \$10.00             |
| Update Shopping Cart                                                                                                    | Continue Shopping Checkout     |
| Parchment Ordering Service v2.9<br>Copyright © 2006-2017 Parchment Inc. All Rights Rese<br>Privacy Policy. Refund Policy.<br>11:23am PST INT01                                                                                                    | erved.                         |

#### 17. Sign for your transcript and Click on Accept and Continue.

By providing your signature below, you (the student) are providing consent to release your educational records. In compliance with the Family Education Rights and Privacy Act of 1974, all transcript requests must be made by the student; no requests can or will be accepted from a third party (including parents). It is the responsibility of the student to assist in their own privacy protection by not allowing access of their educational records to others, including the release of their University personal identification numbers, Student ID or SSN, computer login usernames and passwords, etc.

Please visit the U.S. Department of Education website for further information regarding FERPA.

# Please sign the signature area below

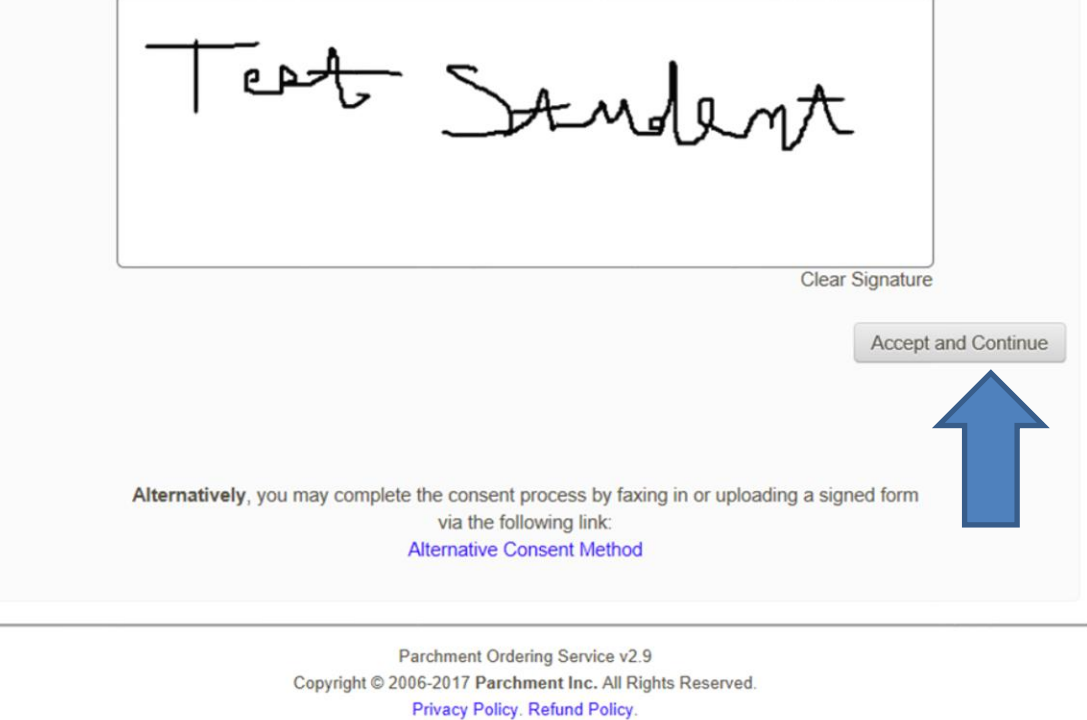

10:18am PST INT01

## 18. Then click on Accept Signature and Continue.

| gned consent form to                                                                                                    | release academic                                                                                                    | records                                                                                                    |                                                                                                    |                                                                                                    |                                                                                                    |
|----------------------------------------------------------------------------------------------------|----------------------------------------------------------------------------------------------------|----------------------------------------------------------------------------------------------------|----------------------------------------------------------------------------------------------------|----------------------------------------------------------------------------------------------------|----------------------------------------------------------------------------------------------------|
|                                                                                                    | consent to the follo                                                                                                   | wing:                                                                                                    |                                                                                                    |                                                                                                    |                                                                                                    |
|                                                                                                    | FAMILY E                                                                                                    | DUCATIONAL RIGHTS                                                                                                    | & PRIVACY ACT OF                                                                                                    | 1974 (FERPA)                                                                                                    |                                                                                                    |
| anyone outside of th<br>action, health conce<br>as a student's name<br>Exceptions to FERP<br>share information ab         | tates that University system<br>rns, and the balan<br>address, telepho<br>A are allowed in lit<br>pout students and it | y stan members may no<br>m. This includes, but is n<br>ce in your accounts. Sch<br>ne number, date and pla<br>fe-threatening situations.<br>residents on a need-to-kr | to light any information<br>iot limited to, information<br>iools may disclose, with<br>ce of birth, honors and<br>University administration<br>now basis. | n, other trian directory<br>on about grades, disc<br>hout consent, directo<br>I awards, and dates o<br>lors within the University | information, with<br>iplinary history and<br>ry information such<br>of attendance.<br>sity system may |
| By providing your sig<br>with the Family Educ<br>can or will be accept<br>protection by not allo<br>identification number | gnature below, you<br>cation Rights and I<br>ted from a third pa<br>owing access of th<br>rs, Student ID or S          | u (the student) are provid<br>Privacy Act of 1974, all tr<br>rty (including parents). It<br>eir educational records to<br>SSN, computer login user                    | ing consent to release<br>anscript requests mus<br>is the responsibility of<br>o others, including the<br>mames and passwords                             | your educational rec<br>t be made by the stud<br>the student to assist<br>release of their Unive<br>s, etc.                       | ords. In compliance<br>dent; no requests<br>in their own privace<br>ersity personal                   |
| Please visit the U.S.                                                                                                    | Pleas                                                                                                    | se verify vou                                                                                                    | r signature                                                                                                    | below                                                                                                    |                                                                                                    |
| J.                                                                                                    | Jet                                                                                                    | J.                                                                                                    | mle                                                                                                    | _t_                                                                                                    |                                                                                                    |
| Go Back and Re-Si                                                                                                    | ign                                                                                                    |                                                                                                    |                                                                                                    | Accept Sign                                                                                                    | ature and Continue                                                                                    |
|                                                                                                    | Co                                                                                                    | Parchment Orde                                                                                                    | ring Service v2.9<br>ment Inc. All Rights Res                                                                                                    | erved.                                                                                                    |                                                                                                    |
|                                                                                                    |                                                                                                    |                                                                                                    |                                                                                                    |                                                                                                    |                                                                                                    |

- 19. Input credit card Information, verify billing information and click Next.
  - Please do not 'double-click' the Submit button. Doing so will produce an error.

|                                                                                                    |                                                                                                    | Trar                      | nscripts            |
|----------------------------------------------------------------------------------------------------|----------------------------------------------------------------------------------------------------|---------------------------|---------------------|
| 1. Login or Register 2. S<br>Doct                                                                                                    | Select 3. Order Details 4. Provide Consent<br>uments                                                                                                    | 5. Payment 6              | . Review Order      |
| yment Method                                                                                                    |                                                                                                    |                           |                     |
| We accept: 🚾 🛁                                                                                                    | 1                                                                                                    |                           |                     |
| Card Owner's Name:                                                                                                    | Test Student                                                                                                    |                           |                     |
| Test Card Number:                                                                                                    | 41111111111111                                                                                                    |                           |                     |
| Expiration Date:                                                                                                    | January ~ 2026                                                                                                    | ~                         |                     |
| CVV Number (More Info)                                                                                                    | 111                                                                                                    |                           |                     |
| Note: When payment is made                                                                                                    | with a credit card, the order will appear as "Parchment"                                                                                                    | on the credit card statem | ent                 |
| Note: When payment is made                                                                                                    | with a credit card, the order will appear as "Parchment                                                                                                    | on the credit card statem | ient.               |
| Note: When payment is made<br>ling Address:<br>Your billing address is shown l<br>change the billing address by o                                                                                                    | with a credit card, the order will appear as "Parchment"<br>below. The billing address should match the address or<br>clicking the <i>Change Address</i> button. | on the credit card statem | nt. You can         |
| Note: When payment is made<br>ling Address:<br>Your billing address is shown I<br>change the billing address by of<br>Test Student<br>5990 Arapaho Rd<br>Dallas, TX 75248<br>United States                           | with a credit card, the order will appear as "Parchment"<br>below. The billing address should match the address or<br>clicking the Change Address button.        | on the credit card statem | ent.<br>nt. You can |
| Note: When payment is made<br>ling Address:<br>Your billing address is shown I<br>change the billing address by of<br>Test Student<br>5990 Arapaho Rd<br>Dallas, TX 75248<br>United States<br>Change Billing Address | with a credit card, the order will appear as "Parchment"<br>below. The billing address should match the address or<br>clicking the <i>Change Address</i> button. | on the credit card statem | nt. You can         |

## 16. Confirm your **Billing Information** then click on **Confirm.**

| 1. Login or Register                                                                | 2. Select<br>Documents                        | 3. Order Details                | 4. Provide Consent                               | 5. Pa      | yment 6. F        | Veview Order   |
|-------------------------------------------------------------------------------------|-----------------------------------------------|---------------------------------|--------------------------------------------------|------------|-------------------|----------------|
| Confirm Your Billing Inf                                                            | io:                                           |                                 |                                                  |            |                   |                |
| Test Credit Card: Vi<br>Card Owner's<br>Test Card Nu<br>Expiration Da<br>CVV Number | isa<br>Name:<br>mber:<br>ite:<br>(More Info)  | Test S<br>4111X<br>Janua<br>111 | tudent<br>XXXXXX1111<br>ry, 2026                 |            | Edit Paymer       | nt Information |
| Billing Address: (*M<br>Test Student<br>5990 Arapah<br>Dallas, TX 7<br>United State | lust match the add<br>t<br>to Rd<br>5248<br>s | ress associated with            | ) your credit card)                              |            | Edit B            | illing Address |
| Confirm Your Documer                                                                | nt Request:                                   |                                 |                                                  |            |                   |                |
| Document Name                                                                       |                                               |                                 |                                                  | Qty.       | Unit Price        | Total          |
| Paper Transcript                                                                    | . Normal                                      |                                 |                                                  | 1          | \$10.00           | \$10.00        |
| Processing Tim                                                                      |                                               |                                 |                                                  |            |                   |                |
| Mailing Method                                                                      | - Standard (USPS)                             |                                 |                                                  |            |                   |                |
| Mailing Phone #                                                                     | + - <u>972-883-4049</u>                       |                                 |                                                  |            |                   |                |
| Document Date                                                                       | - 02/20/2017 11.23                            | 6.14                            |                                                  |            |                   |                |
| Purpose For Tra                                                                     | anscript - Employm                            | t Delles                        |                                                  |            |                   |                |
| Ship to: 0                                                                          | niversity of Texas a<br>00 W Campbell Rd      | t Dallas                        |                                                  |            |                   |                |
| Ri                                                                                  | ichardson, Texas 75                           | 5080-3021                       |                                                  |            |                   |                |
| U                                                                                   | nited States                                  |                                 |                                                  |            |                   |                |
|                                                                                     |                                               |                                 |                                                  |            | Sub-Total:        | \$10.00        |
|                                                                                     |                                               |                                 |                                                  |            | Total:            | \$10.00        |
| ote - If the email addre                                                            | ess of the recipient is                       | s a member of the Pa            | rchment Exchange netw                            | vork, Parc | hment will delive | r to their     |
| Back                                                                                | ox instead of their ei                        | mail address, accordii          | ig to their preference.                          |            |                   | Confirm        |
|                                                                                     | Сору                                          | Parchment Ord                   | dering Service v2.9<br>hment Inc. All Rights Res | served.    |                   |                |
|                                                                                     |                                               | Privacy Polic<br>11:37an        | y. Refund Policy.<br>1 PST INT01                 |            |                   |                |

17. Your order is complete. An order receipt email will be sent to the email address submitted during account creation. Please make sure to allow emails from @addsmail.com.

| Home   My Account   Order Status   Support   Contact Us                                                                                                    | Shopping Cart: \$0   Sign Out                                 |
|----------------------------------------------------------------------------------------------------|---------------------------------------------------------------|
| UTDALLAS                                                                                                    | Transcripts                                                   |
| Order #68191                                                                                                    |                                                               |
| Thank you for using our document ordering site.                                                                                                    |                                                               |
| Your order has been submitted and is being processed.                                                                                                    |                                                               |
| Note: When payment is made with a credit card, the order will appear as "Parchment" on the                                                                              | e credit card statement.                                      |
| Thank you for your order. You will receive an email confirmation from the addres                                                                                        | ss "@addsmail.com".                                           |
| Transcript requests will not be processed for those with holds for financial or oth<br>University. All university holds must be cleared before requesting a transcript. | ner obligations to the                                        |
| Print orders are generally processed within 3 to 5 business days after the Univerthe request. During periods of high volume, however, it may take longer to proce       | ersity Registrar's office receives ess your transcript order. |
| eTranscript orders are normally processed and available for download within 6 t                                                                                         | to 8 hours.                                                   |
| Log Off                                                                                                    |                                                               |
| Parchment Ordering Service v2.9<br>Copyright © 2006-2017 Parchment Inc. All Rights Reserved.<br>Privacy Policy. Refund Policy.<br>11:39am PST INT01                     |                                                               |

## Ordering Medical, Dental and Law Transcripts

1. At the Select Product Type Screen, select Medical, Law Dental Applications Services Purpose Only Paper.

| Home   My Acco | unt   Order Status   Suppo                                                                             | rt   Contact Us                                                                            |                                                                                       | Shop                | pping Cart: \$0   Sign Out |
|----------------|----------------------------------------------------------------------------------------------------|--------------------------------------------------------------------------------------------|---------------------------------------------------------------------------------------|---------------------|----------------------------|
|                | DALLAS                                                                                                 |                                                                                            |                                                                                       | Tr                  | anscripts                  |
| 1. Login or Re | gister 2. Select<br>Documents                                                                          | 3. Order Details                                                                           | 4. Provide Consent                                                                    | 5. Payment          | 6. Review Order            |
| Select Product | Туре                                                                                                   |                                                                                            |                                                                                       |                     |                            |
| P              | Paper Transcript<br>Order a paper copy of yo<br>processed within 3 to 5 b<br>receives the request. Dur | ur official UT Dallas t<br>usiness days after the<br>ing periods of                        | ranscript. Orders are ger<br>e University Registrar's o                               | nerally<br>office   | \$10.00                    |
|                | Medical, Law, Dental Applica<br>ONLY FOR PURPOSES<br>NURSING, OPTOMETR'<br>cover letter/attachment to  | tion Services Purpose (<br>OF MEDICAL, LAW,<br>(, and OTHER APPL<br>a paper transcript. In | Dnly - Paper<br>DENTAL, PHARMACY,<br>ICATION SERVICES rea<br>mportant ordering inform | quiring a<br>ation: | \$10.00                    |
|                | Copyri                                                                                                 | Parchment Orde<br>ght © 2006-2017 Parch<br>Privacy Policy.<br>11:01am                      | ering Service v2.9<br>ment Inc. All Rights Reser<br>Refund Policy.<br>PST INT01       | ved.                |                            |

## 2. At Product Descruption Screen, Enter details requested.

| onumented a must strataminant to a babe a                                       | an and type.                                                               |
|---------------------------------------------------------------------------------|----------------------------------------------------------------------------|
| Important ordering information:                                                 |                                                                            |
|                                                                                 |                                                                            |
| Order a paper copy of your official UT Dallas transcript to                     | o be sent to application services only. Please note, orders to             |
| personal addresses or other mailing address need to use                         | e the "eliranscript" or "Paper liranscript" method.                        |
| Orders are generally presented within 2 to 5 business da                        | aver after the Linkerstity Registrat's office receives the request         |
| During periods of high volume, it may take longer to proc                       | ays after the onliversity registral s onlice receives the request.         |
| <ul> <li>Attach completed forms required by application service to</li> </ul>   | o the order. (example: TMDSAS transcript cover letter)                     |
| Mailing method will be standard (U.S. Postal Service)                           | · · · · · · · · · · · · · · · · · · ·                                      |
| · UT Dallas will charge a \$10 processing fee for each offic                    | ial University transcript.                                                 |
| Order options for requesting delayed processing such as                         | "Hold for Grade" or "Hold for Degree" are not available. Please            |
| confirm that grades are posted or degree is conferred be                        | fore placing an order. Instructions can be found at the UT Dallas          |
| Registrar's Transcript webpage.                                                 |                                                                            |
| <ul> <li>Transcript requests will not be processed for those with h</li> </ul>  | holds for financial or other obligations to the University. All University |
| holds must be cleared before requesting a transcript.                           | adecorducts and enducts transmists are insued to other                     |
| <ul> <li>Official transcript orders may only be requested through it</li> </ul> | the LIT Dallas Transcript Storefront                                       |
| All transcript orders must be requested by the student / a                      | alumni / former student directly. Third-party released requests will       |
| only be accepted for federal or state law enforcement ap                        | ency purposes.                                                             |
|                                                                                 |                                                                            |
|                                                                                 |                                                                            |
| Address                                                                         |                                                                            |
| Mailing Name: *                                                                 | Liniversity of Texas at Dallas                                             |
|                                                                                 | University of Texas at Dallas                                              |
|                                                                                 | (Institution, Building, Person, etc.)                                      |
| Mailing Country:                                                                | Libritad Cipica                                                            |
| maining country.                                                                | United States V                                                            |
|                                                                                 |                                                                            |
| Mailing Address 1: *                                                            | 800 West Campbelli Rd                                                      |
|                                                                                 | (Extra information use Mailing Address 2 and 3)                            |
|                                                                                 |                                                                            |
| Mailing Address 2:                                                              |                                                                            |
|                                                                                 |                                                                            |
| Mailing Address 3:                                                              |                                                                            |
|                                                                                 |                                                                            |
| Mailing City: *                                                                 | Richardson                                                                 |
|                                                                                 |                                                                            |
|                                                                                 | * (Military Addresses: enter APO, DPO, or PPO)                             |
| Mailing State: *                                                                | Texas 🗸                                                                    |
|                                                                                 |                                                                            |
| Mailing Postal Code: *                                                          | 75080                                                                      |
|                                                                                 |                                                                            |
|                                                                                 |                                                                            |
| Irder Ontione                                                                   |                                                                            |
|                                                                                 |                                                                            |
| Processing Time 😧                                                               | Normal                                                                     |
|                                                                                 |                                                                            |
|                                                                                 |                                                                            |
| Mailing Method                                                                  | Standard (USPS)                                                            |
|                                                                                 |                                                                            |
| Mailing Phone #                                                                 |                                                                            |
|                                                                                 |                                                                            |
| Attachment*                                                                     | G:\Training\ORION Acces Browse                                             |
| Cutovi mellit                                                                   | Unland completed supportion document                                       |
|                                                                                 | opioau completed supporting document                                       |
| Attachment 2                                                                    | GITzaiaiao)ORION Acces                                                     |
| may mell 2                                                                      | Ontraning Onton Acces browse                                               |
|                                                                                 | 11 Intern 10                                                               |
|                                                                                 | (Optional)                                                                 |
|                                                                                 | (Optional)                                                                 |

3. Review your cart details. Click on Check out.

|                                                                                                    | LAO                                                                                                    |                                                                                            | Trans                  | scripts      |
|----------------------------------------------------------------------------------------------------|----------------------------------------------------------------------------------------------------|--------------------------------------------------------------------------------------------|------------------------|--------------|
| <ul> <li>Success: file saved</li> </ul>                                                                             | successfully.                                                                                                    |                                                                                            |                        |              |
| <ul> <li>Success: file saved</li> </ul>                                                                             | successfully.                                                                                                    |                                                                                            |                        |              |
| 1. Login or Register                                                                                                | 2. Select<br>Documents                                                                                                    | 3. Order Details 4. Provide Consent                                                        | 5. Payment 6. F        | Review Order |
| our Shopping Cart Co                                                                                                | ntents                                                                                                    |                                                                                            |                        |              |
| Oty Document N                                                                                                    | smo                                                                                                    | Total Items: 1 Amount: \$10.00                                                             | Unit Total             |              |
| 1 Processing<br>Mailing Met                                                                                         | dical, Law, Dental A<br>Fime - Normal<br>tod - Standard (US)<br>te # - <u>972-883-404</u>                                                                                                    | Application Services Purpose Only - Paper<br>PS)<br>9<br>3:38:07<br>Yeess Request Form odf | \$10.00 <b>\$10.00</b> | Remove       |
| Mailing Phot<br>Document D<br>Attachment<br>Attachment<br>Attachment<br>Attachment<br>Ship To: Ur<br>80<br>Ri<br>Ur | <ul> <li>ate - 0222072017 13.</li> <li>- 12018. ORION Ac</li> <li>Type - Letter of Re</li> <li>2 - 12019. Survey.p</li> <li>Type - School Prof</li> <li>iversity of Texas at</li> <li>0 West Campbelli F</li> <li>chardson, Texas 75</li> <li>ited States</li> </ul> | commendation<br>odf<br>i Dallas<br>Rd                                                      |                        |              |
| Mailing Phot<br>Document D<br>Attachment<br>Attachment<br>Attachment<br>Attachment<br>Ship To: Ur<br>80<br>Ri<br>Ur | <ul> <li>ate = 022207201711</li> <li>- 12018. ORION Ac</li> <li>Type - Letter of Re</li> <li>2 - 12019. Survey.p</li> <li>Type - School Prof</li> <li>iversity of Texas at</li> <li>0 West Campbelli F</li> <li>chardson, Texas 75</li> <li>ited States</li> </ul>   | commendation<br>odf<br>iile<br>Dallas<br>Rd<br>5080                                        | Sub-Tota               | ıl: \$10.00  |

4. Sign the form and click on Accept and Continue.

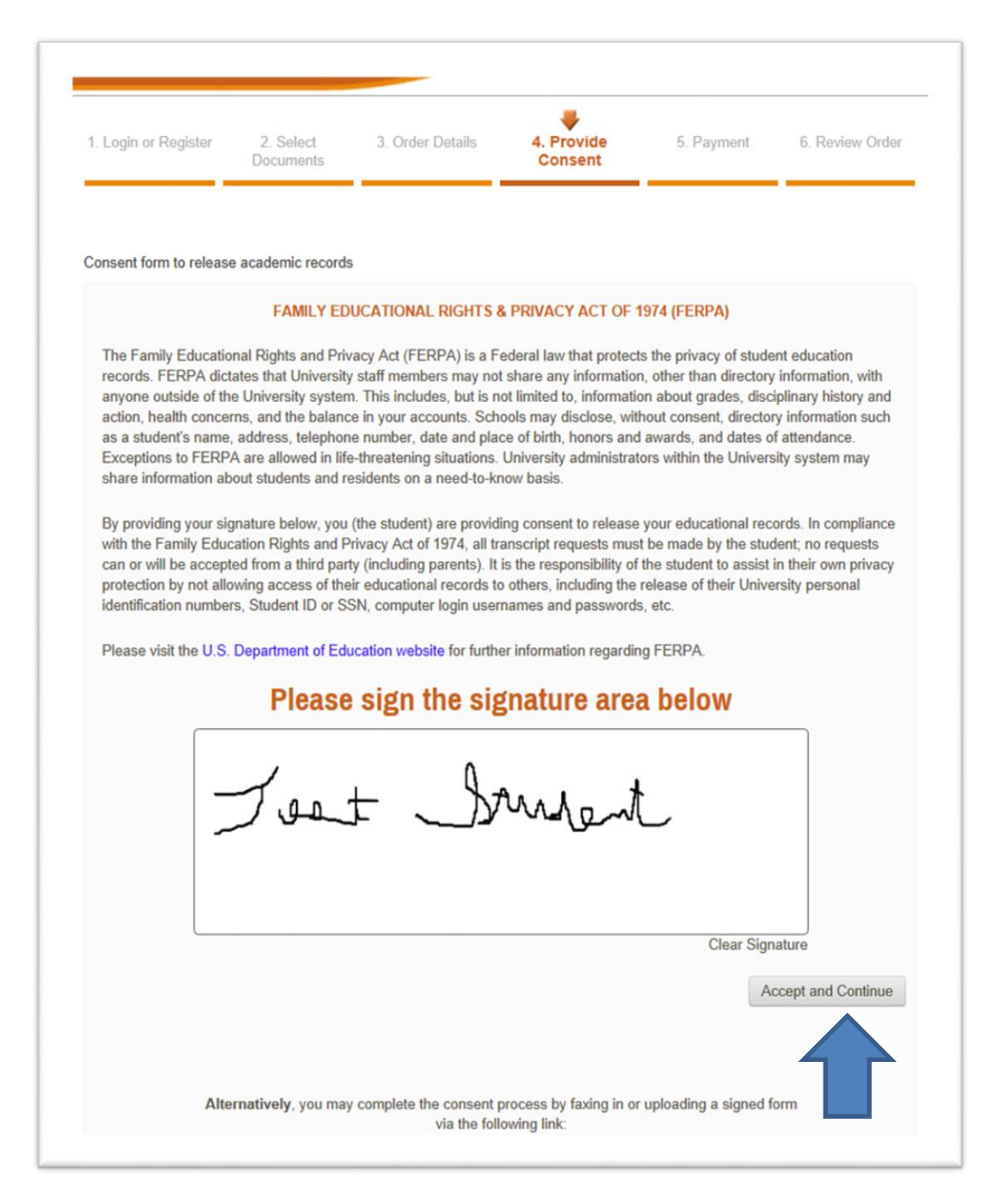

## 5. Verify your signature and click on Accept Signature and Continue.

| 1. Login or Register                                                                                                    | 2. Select<br>Documents                                                                                                    | 3. Order Details                                                                                                    | 4. Provide<br>Consent                                                                                                    | 5. Payment                                                                                                    | 6. Review Order                                                                                                    |
|----------------------------------------------------------------------------------------------------|----------------------------------------------------------------------------------------------------|----------------------------------------------------------------------------------------------------|----------------------------------------------------------------------------------------------------|----------------------------------------------------------------------------------------------------|----------------------------------------------------------------------------------------------------|
|                                                                                                    |                                                                                                    |                                                                                                    |                                                                                                    |                                                                                                    |                                                                                                    |
| 0'                                                                                                    |                                                                                                    |                                                                                                    |                                                                                                    |                                                                                                    |                                                                                                    |
| Signed consent form to                                                                                                    | release academic                                                                                                    | records                                                                                                    |                                                                                                    |                                                                                                    |                                                                                                    |
|                                                                                                    | consent to the follow                                                                                                    | ving:                                                                                                    |                                                                                                    |                                                                                                    |                                                                                                    |
|                                                                                                    | FAMILY ED                                                                                                    | UCATIONAL RIGHTS 8                                                                                                    | RIVACY ACT OF 1                                                                                                    | 974 (FERPA)                                                                                                    |                                                                                                    |
| The Family Education<br>records. FERPA dict<br>anyone outside of the<br>action, health conce<br>as a student's name<br>Exceptions to FERP<br>share information ab | nal Rights and Priv<br>tates that University<br>e University system<br>rns, and the balance<br>, address, telephon<br>A are allowed in life<br>yout students and re | acy Act (FERPA) is a Fe<br>staff members may not<br>n. This includes, but is no<br>e in your accounts. Scho<br>e number, date and plac<br>e-threatening situations.<br>ssidents on a need-to-kn | ederal law that protect<br>share any information<br>ot limited to, information<br>pols may disclose, with<br>e of birth, honors and<br>University administration<br>y basis. | s the privacy of stude<br>n, other than directory<br>on about grades, disc<br>hout consent, director<br>awards, and dates o<br>ors within the Univers | nt education<br>information, with<br>iplinary history and<br>y information such<br>f attendance.<br>sity system may |
| By providing your sig<br>with the Family Educ<br>can or will be accept<br>protection by not allo<br>identification numbe                                          | gnature below, you<br>cation Rights and P<br>ted from a third part<br>owing access of the<br>rs, Student ID or S                                                    | (the student) are providi<br>rivacy Act of 1974, all tra<br>ty (including parents). It i<br>ir educational records to<br>SN, computer login user                                                | ng consent to release<br>anscript requests must<br>is the responsibility of<br>others, including the<br>names and passwords                                                  | your educational rec<br>t be made by the stud<br>the student to assist<br>release of their Unive<br>s, etc.                                           | ords. In compliance<br>Jent; no requests<br>in their own privacy<br>rrsity personal                                 |
| Please visit the U.S.                                                                                                    | Department of Edu                                                                                                    | cation website for furthe                                                                                                    | er information regardin                                                                                                    | g FERPA.                                                                                                    |                                                                                                    |
|                                                                                                    | Pleas                                                                                                    | e verify you                                                                                                    | r signature                                                                                                    | below                                                                                                    |                                                                                                    |
| J.                                                                                                    | J. t                                                                                                    | J                                                                                                    | Wile                                                                                                    | t                                                                                                    |                                                                                                    |
| Go Back and Re-Si                                                                                                    | gn                                                                                                    |                                                                                                    |                                                                                                    | Accept Sign                                                                                                    | ature and Continue                                                                                                  |
|                                                                                                    | Сор                                                                                                    | Parchment Order<br>yright © 2006-2017 Parchr<br>Privacy Policy.<br>01:45pm P                                                                                                    | ring Service v2.9<br>nent Inc. All Rights Res<br>Refund Policy.<br>'ST INT01                                                                                                 | erved.                                                                                                    |                                                                                                    |

## 6. Enter payment information. Then click Next.

| <b>UT</b> DALLAS                                                                                                    |                                                                                                    | Transmistr                         |
|----------------------------------------------------------------------------------------------------|----------------------------------------------------------------------------------------------------|------------------------------------|
|                                                                                                    | and the second second second second second second second second second second second second second second second                          | iranscripts                        |
| 1. Login or Register 2. Sel<br>Docum                                                                                                    | ect 3. Order Details 4. Provide Conser<br>ents                                                                                            | nt 5. Payment 6. Review Order      |
| ayment Method                                                                                                    |                                                                                                    |                                    |
| We accept: 🎫 🚔 📷                                                                                                    | Turkforder                                                                                                    |                                    |
| Card Owner's Name:                                                                                                    | Test Student                                                                                                    |                                    |
| Test Card Number:                                                                                                    | 4111111111111                                                                                                    |                                    |
| Expiration Date:                                                                                                    | January ~ 2026                                                                                                    | ×                                  |
| CVV Number (More Info)                                                                                                    | 111                                                                                                    |                                    |
| Note: When payment is made wi<br>illing Address:<br>Your billing address is shown bel<br>change the billing address by clic<br>Test Student<br>800 West Campbell<br>Richardson, TX 75080<br>United States | th a credit card, the order will appear as "Parchm<br>ow. The billing address should match the address<br>king the Change Address button. | ent" on the credit card statement. |
| Change Billing Address                                                                                                    |                                                                                                    |                                    |
|                                                                                                    |                                                                                                    |                                    |

7. Confirm your billing information. Then Click Confirm.

|                                                                                                    |                                             |                                             |                | Trans            | cripts             |
|----------------------------------------------------------------------------------------------------|---------------------------------------------|---------------------------------------------|----------------|------------------|--------------------|
| I. Login or Register 2. Select<br>Documents                                                                         | 3. Order Details 4.                         | Provide Consent                             | 5. Payment     | 6. Rev           | view Order         |
| nfirm Your Billing Info:                                                                                            |                                             |                                             |                |                  |                    |
| Fest Credit Card: Visa<br>Card Owner's Name:<br>Test Card Number:<br>Expiration Date:<br>CVV Number (More Info)     | Test Stude<br>4111XXXX<br>January, 2<br>111 | ent<br>000000000000000000000000000000000000 | E              | dit Payment I    | nformation         |
| Silling Address: (*Must match the add<br>Test Student<br>800 West Campbell<br>Richardson, TX 75080<br>United States | ress associated with you                    | ur credit card)                             |                | Edit Billin      | ng Address         |
| nfirm Your Document Request:                                                                                        |                                             |                                             | Otv            | Unit Price       | Total              |
| Medical Law Dental Application Service                                                                              | as Purnose Only - Paner                     |                                             | 1              | \$10.00          | \$10.00            |
| Processing Time - Normal                                                                                            | or apose only if apor                       |                                             |                | 010.00           |                    |
| Mailing Method - Standard (USPS)                                                                                    |                                             |                                             |                |                  |                    |
| Mailing Phone # - 972-883-4049                                                                                      |                                             |                                             |                |                  |                    |
| Document Date - 02/20/2017 13:38                                                                                    | :07                                         |                                             |                |                  |                    |
| Attachment - 12018. ORION Acces                                                                                     | s Request Form.pdf                          |                                             |                |                  |                    |
| Attachment Type - Letter of Recom                                                                                   | mendation                                   |                                             |                |                  |                    |
| Attachment 2 - 12019. Survey.pdf                                                                                    |                                             |                                             |                |                  |                    |
| Attachment Type - School Profile                                                                                    |                                             |                                             |                |                  |                    |
| Purpose For Transcript - Graduate                                                                                   | Professional School                         |                                             |                |                  |                    |
| Ship To: University of Texas at<br>800 West Campbelli F<br>Richardson, Texas 75<br>United States                    | t Dallas<br>Rd<br>5080                      |                                             |                |                  |                    |
|                                                                                                    |                                             |                                             |                |                  |                    |
|                                                                                                    |                                             |                                             | Sub            | Total:<br>Total: | \$10.00<br>\$10.00 |
| e - If the email address of the recipient is                                                                        | s a member of the Parchm                    | nent Exchange netwo                         | ork, Parchment | will deliver to  | their              |
| Back                                                                                                    | and a second second and the                 | and preference.                             |                |                  | Confirm            |

8. Your order is complete. An order receipt email will be sent to the email address submitted during account creation. Please make sure to allow emails from @noreplyparchment.com.

| Home   My Account   Order Status   Support   Contact Us                                                                                                    | Shopping Cart: \$0   Sign Out |
|----------------------------------------------------------------------------------------------------|-------------------------------|
| UT DALLAS                                                                                                    | Transcripts                   |
| Order #68191                                                                                                    |                               |
| Thank you for using our document ordering site.                                                                                                    |                               |
| Your order has been submitted and is being processed.                                                                                                    |                               |
| Note: When payment is made with a credit card, the order will appear as "Parchment" on the credit card statement.                                                                                                    |                               |
| Thank you for your order. You will receive an email confirmation from the add                                                                                                    | Iress "@addsmail.com".        |
| Transcript requests will not be processed for those with holds for financial or other obligations to the University. All university holds must be cleared before requesting a transcript.                                   |                               |
| Print orders are generally processed within 3 to 5 business days after the University Registrar's office receives the request. During periods of high volume, however, it may take longer to process your transcript order. |                               |
| eTranscript orders are normally processed and available for download within 6 to 8 hours.                                                                                                    |                               |
| Log Off                                                                                                    |                               |
| Parchment Ordering Service v2.9                                                                                                    |                               |
| Privacy Policy. Refund Policy.                                                                                                    |                               |
| 11:39am PST INT01                                                                                                    |                               |